## INLS 672 Web Development 2

# SQL, SQLite

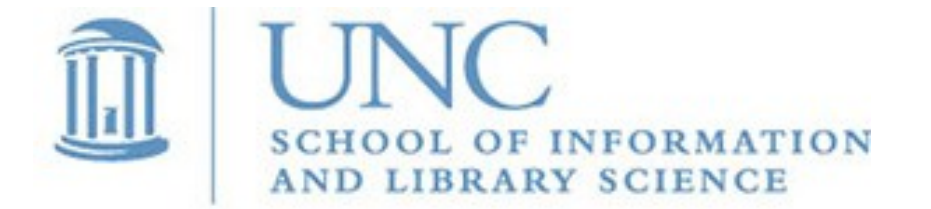

Joan Boone jpboone@email.unc.edu

Slide 1

### Web Development Environment

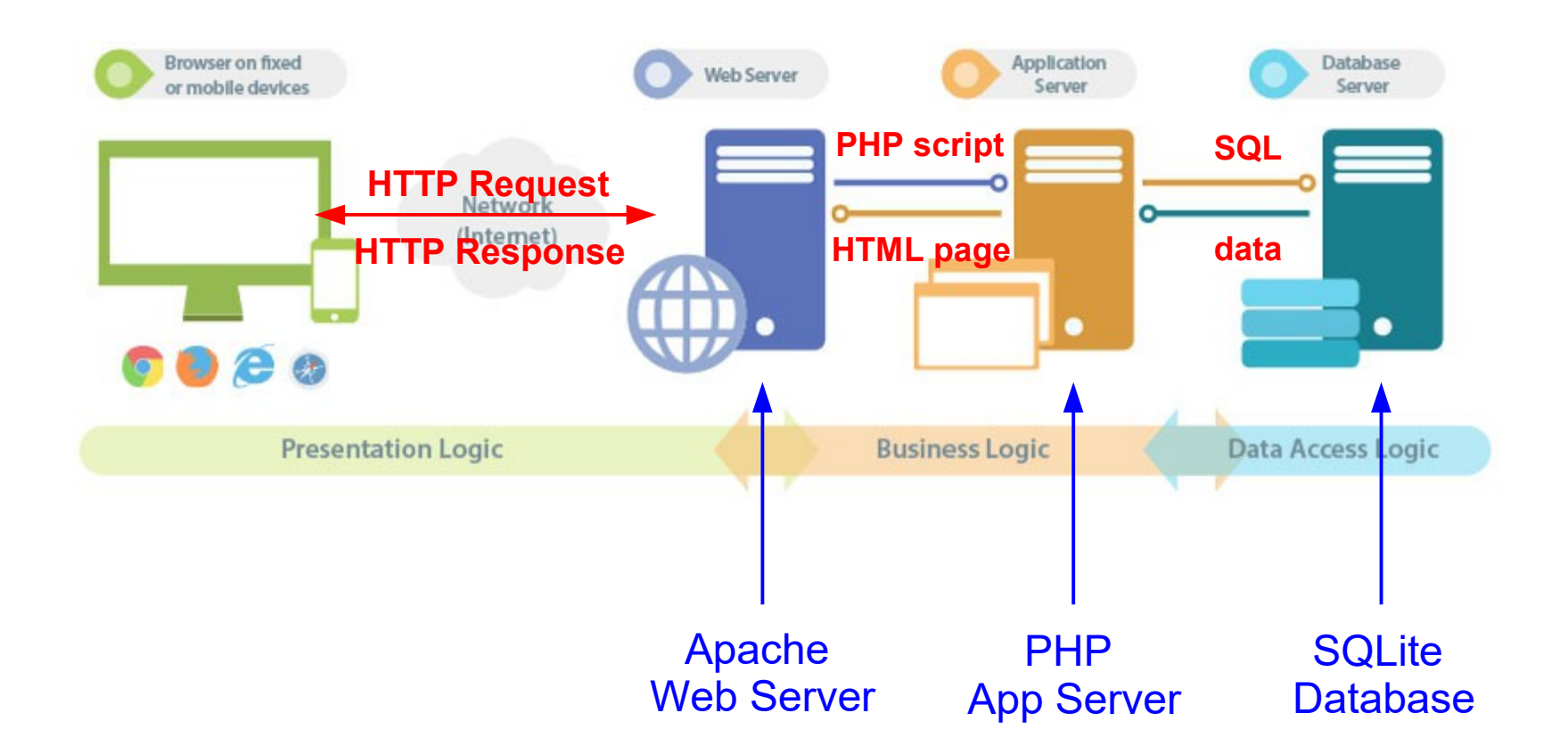

## **Basic SQL**

Data Definition Language (DDL)

- Used to <u>create database tables</u> with attributes (or fields) and their data types using the CREATE TABLE statement
- Attribute data types
  - Character/text: VARCHAR, CHAR
  - Numeric: INT, DECIMAL
  - DATE, DATETIME
  - BOOLEAN
- Data Manipulation Language (DML)
  - Used to <u>define retrieval queries</u> with a SELECT statement
  - Used to modify database contents with the INSERT, DELETE, and UPDATE statements

w3schools: SQL Tutorial

#### **BOOKS** Database

|            | ISBN           | Title               | ▼1                  | Author               | Publisher           | Format    | Category           | Descri                              | iption             | Rating |
|------------|----------------|---------------------|---------------------|----------------------|---------------------|-----------|--------------------|-------------------------------------|--------------------|--------|
|            | Filter         | Filter              |                     | Filter               | Filter              | Filter    | Filter             | Filter                              |                    | Filter |
| 1          | 978-1476746586 | All the Light We    | Cannot See          | Anthony Doerr        | Scribner            | eBook     | Historical Fiction | From the highly accl                | aimed, multiple    | 5      |
| 2          | 978-1556592461 | Angle of Yaw        |                     | Ben Lerner           | Copper Canyon Press | Audio     | Poetry             | In his bold second book, Ben Lerner |                    | 3      |
| 3          | 978-0141302034 | Dancing on the Edge |                     | Han Nolan            | Puffin              | eBook     | Children           | Miracle McCloy has always known th  |                    | 4      |
| 4          | 978-1556592010 | Delights & Shade    | ows                 | Ted Kooser           | Vintage             | eBook     | Poetry             | As Poet Laureate of                 | the United State   | 4      |
| 5          | 978-0375726408 | Empire Falls        |                     | Richard Russo        | Vintage             | eBook     | Novel              | Richard Russo—from                  | n his first novel, | 3      |
| 6          | 978-1594201653 | Final Salute        |                     | Jim Sheeler          | Penguin Press       | Paperback | History            | In Final Salute, Pulit              | zer Prize-winning  | 5      |
| 7          | 978-0375705243 | Founding Brothe     | rs: A               | Joseph J. Ellis      | Vintage             | Hardcover | History            | In this landmark wo                 | rk of history, the | 4      |
| 8          | 978-1594203121 | George F. Kenna     | in: An              | John Lewis Gaddis    | Penguin Press HC    | eBook     | Biography          | In the late 1940s, Ge               | eorge Kennan       | 4      |
| 9          | 978-0312424404 | Gilead              |                     | Marilynne Robinson   | Picador             | Hardcover | Novel              | An intimate tale of t               | hree generations   | 5      |
| 10         | 978-1400034093 | Gulag: A History    |                     | Anne Applebaum       | Anchor              | Paperback | History            | The Gulaga vast ar                  | ray of Soviet      | 3      |
| 11         | 978-0156027328 | Life of Pi          |                     | Yann Martel          | Mariner Books       | Hardcover | Literary Fiction   | The son of a zookee                 | per, Pi Patel has  | 5      |
| 12         | 978-1555975845 | Life on Mars        |                     | Tracy K. Smith       | Graywolf Press      | Paperback | Poetry             | With allusions to Da                | vid Bowie and      | 3      |
| 13         | 978-0143120322 | Malcolm X: A Life   | e of                | Manning Marable      | Penguin Books       | Paperback | Biography          | Of the great figure in              | n twentieth-centu  | 4      |
| 14         | 978-0143036661 | March               |                     | Geraldine Brooks     | Penguin Books       | eBook     | Literature         | Brooks follows Marc                 | h as he leaves     | 3      |
| 15         | 978-1451645859 | Ordinary Grace      |                     | William Kent Krueger | Atria Books         | Paperback | Fiction            | From New York Time                  | es bestselling     | 4      |
| 16         | 978-1501126062 | Sing, Unburied, S   | Sing                | Jesmyn Ward          | Scribner            | Paperback | Fiction            | An intimate portrait                | of a family and a  | 5      |
| 17         | 978-0316055444 | The Goldfinch       | CREAT               | E TABLE "            | BOOK" (             |           |                    |                                     | grieving the dea   | 4      |
| 18         | 978-0061673740 | The Grass is Sin    | "IS                 | BN"                  | VARCHAR             | (20       | ) NOT NU           | JLL,                                | esia under whit    | 5      |
| 19         | 978-0679744993 | The Haunted La      | "Ti                 | tle"                 | VARCHAR             | ( 50      | ) NOT NU           | JLL,                                | ning look at the   | 3      |
| 20         | 978-1616208042 | The Leavers         | "Au                 | thor"                | VARCHAR             | (20       | ) NOT NU           | JLL,                                | China, The         | 5      |
|            |                |                     | "Pu                 | blisher"             | VARCHAR             | ,<br>(20  | ) NOT NU           | JLL,                                |                    |        |
|            |                |                     | "Fo                 | rmat"                | VARCHAR             | (20)      | ) NOT NU           | JTITI                               |                    |        |
|            |                |                     | "Ca                 | tegory"              | VARCHAR             | (20)      | ) NOT NI           |                                     |                    |        |
| SQL DDL to |                | "Do                 | scription           | " WARCHAR            | ( 20                | , noi no  | , TTT              |                                     |                    |        |
| croata tha |                | "Pa                 | ting"               |                      |                     | ישים דדוז |                    |                                     |                    |        |
|            |                |                     | UTINY<br>DV VEV (UT |                      |                     |           | чопт о,            |                                     |                    |        |
| BOOK table |                | PRIMA               | KI KEI(II           |                      |                     |           |                    |                                     |                    |        |
|            |                | );                  |                     |                      |                     |           |                    | 5                                   | Slide 4            |        |

## Basic SQL Operations (DML)

Retrieve <u>all</u> rows in the BOOK table SELECT \* FROM BOOK

Insert a new book into the BOOK table
INSERT INTO BOOK VALUES
('123-000000000','New Title','New Author',
'Some publisher', 'eBook', 'Fiction',
'Description goes here ',4);

Update salaries in department 5 UPDATE BOOK SET Category = 'Novel' WHERE ISBN = '123-000000000';

Delete a Book

DELETE FROM BOOK WHERE ISBN='123-00000000';

w3schools: SQL Tutorial

## **SQLite Introduction**

- Features
  - Self-contained, full-featured SQL database engine
  - Compact, portable, and reliable
  - Serverless, with zero-configuration
  - Most widely deployed and used database engine
- Well-known users
- Has a command line interface, but a more user-friendly tool is DB Browser for SQLite

## Using DB Browser for SQLite

## Select the *File* menu, *Open Database...*, and navigate to the folder containing **books.db**

| DB Browser for SQLite - C:\xampp\htdocs\2021_INLS672\SQL-PDO\books.db           |                                                        |                                                                                     |                            |                      |                        |                                  |                                         |        |     |  |  |  |
|---------------------------------------------------------------------------------|--------------------------------------------------------|-------------------------------------------------------------------------------------|----------------------------|----------------------|------------------------|----------------------------------|-----------------------------------------|--------|-----|--|--|--|
|                                                                                 |                                                        |                                                                                     |                            |                      |                        |                                  |                                         |        |     |  |  |  |
| 🙀 New Database 🙀 Open Database 🙀 Open Database 🙀 Write Changes 🞼 Revert Changes |                                                        |                                                                                     |                            |                      |                        |                                  | Close Database                          |        |     |  |  |  |
| Dat                                                                             | Database Structure Browse Data Ext Pragmas Execute SQL |                                                                                     |                            |                      |                        |                                  |                                         |        |     |  |  |  |
| <u>T</u> able                                                                   | е: 🔲 ВООК 🗸 🗸                                          |                                                                                     | 🖪 🐴 🛍 bg                   | Filter in any column |                        |                                  |                                         |        |     |  |  |  |
|                                                                                 | ISBN                                                   | Title <b>▼</b> ¹                                                                    | Author                     | Publisher            | Format                 | Category                         | Description                             | Rating | ^   |  |  |  |
|                                                                                 | Filter                                                 | Filter                                                                              | Filter                     | Filter               | Filter                 | Filter                           | Filter                                  | Filter |     |  |  |  |
| 1                                                                               | 978-1476746586                                         | All the Light We Cannot See                                                         | Anthony Doerr              | Scribner             | per Canyon Press Audio |                                  | From the highly acclaimed, multiple     | 5      | 5   |  |  |  |
| 2                                                                               | 978-1556592461                                         | Angle of Yaw                                                                        | Ben Lerner                 | Copper Canyon Press  |                        |                                  | In his bold second book, Ben Lerner     | 3      | 3   |  |  |  |
| 3                                                                               | 978-0141302034                                         | Dancing on the Edge                                                                 | Han Nolan                  | Puffin               | eBook                  | Children                         | Miracle McCloy has always known th      | 4      | Ł   |  |  |  |
| 4                                                                               | 978-1556592010                                         | B-1556592010         Delights & Shadows           B-0375726408         Empire Falls |                            | Vintage              | eBook                  | Poetry                           | As Poet Laureate of the United State    | 4      | ł   |  |  |  |
| 5                                                                               | 978-0375726408                                         |                                                                                     |                            | Vintage              | eBook                  | Novel                            | Richard Russo—from his first novel, .   | 3      | 3   |  |  |  |
| 6                                                                               | 978-159 <mark>4</mark> 201653                          | Final Salute                                                                        | Jim Sheeler                | Penguin Press        | Paperback              | History                          | In Final Salute, Pulitzer Prize-winning | 5      | 5   |  |  |  |
| 7                                                                               | 978-0375705243                                         | -0375705243 Founding Brothers: A                                                    |                            | Vintage              | Hardcover              | History                          | In this landmark work of history, the   | 4      | Ł   |  |  |  |
| 8                                                                               | 978-1594203121                                         | George F. Kennan: An                                                                | John Lewis Gaddis          | Penguin Press HC     | eBook Biography        | In the late 1940s, George Kennan | 4                                       | Ł      |     |  |  |  |
| 9                                                                               | 978-0312424404                                         | 3-0312424404 Gilead                                                                 |                            | Picador              | Hardcover              | Novel                            | An intimate tale of three generations   | 5      | 5   |  |  |  |
| 10                                                                              | 978-1400034093                                         | 3-1400034093 Gulag: A History                                                       |                            | Anchor               | Paperback              | History                          | The Gulaga vast array of Soviet         | 3      | 3   |  |  |  |
| 11                                                                              | 978-0156027328                                         | 78-0156027328 Life of Pi                                                            |                            | Mariner Books        | Hardcover              | Literary Fiction                 | The son of a zookeeper, Pi Patel has    | 5      | 5   |  |  |  |
| 12                                                                              | 978-1555975845                                         | -1555975845 Life on Mars                                                            |                            | Graywolf Press       | Paperback              | Poetry                           | With allusions to David Bowie and       | 3      | 3   |  |  |  |
| 13                                                                              | 978-0143120322 Malcolm X: A Life of                    |                                                                                     | Manning Marable            | Penguin Books        | Paperback              | Biography                        | Of the great figure in twentieth-centu  | 4      | ŧ   |  |  |  |
| 14                                                                              | 978-0143036661 March                                   |                                                                                     | Geraldine Brooks           | Penguin Books        | eBook                  | Literature                       | Brooks follows March as he leaves       | 3      | 3   |  |  |  |
| 15                                                                              | 978-1451645859                                         | Ordinary Grace                                                                      | William Kent Krueger       | Atria Books          | Paperback              | Fiction                          | From New York Times bestselling         | 4      | ŧ   |  |  |  |
| 16                                                                              | 978-1501126062                                         | Sing, Unburied, Sing                                                                | Jnburied, Sing Jesmyn Ward |                      | Paperback              | Fiction                          | An intimate portrait of a family and a  | 5      | 5   |  |  |  |
| 17                                                                              | 978-0316055444                                         | The Goldfinch                                                                       | Donna Tartt                | Back Bay Books       | Paperback              | Fiction                          | A young New Yorker grieving the dea     |        | ł   |  |  |  |
| 10                                                                              | 070 0061672740                                         | The Cross is Cinging                                                                | Doria Locaina              | Usrpor Doroppisl     | Daparhack              | Fiction                          | Cat in Cauthorn Dhadaaia under whit     |        | · · |  |  |  |
|                                                                                 | 🖣 1 - 18 of 32 🕨 関                                     |                                                                                     |                            |                      | Go to: 1               |                                  |                                         |        |     |  |  |  |

#### Executing a SQL Query Find all books about Poetry SELECT \* FROM BOOK WHERE Category='Poetry'

| DB Browser for SQLite - C:\xampp\htdocs\2021_INLS672\SQL-PDO\books.db |                   |                       |                      |                      |                |            |           |                            |       |        |   |
|-----------------------------------------------------------------------|-------------------|-----------------------|----------------------|----------------------|----------------|------------|-----------|----------------------------|-------|--------|---|
| <u>File E</u> dit <u>V</u>                                            | iew <u>T</u> ools | <u>H</u> elp          |                      | 4                    |                | 4          |           |                            |       |        |   |
| 🔒 New Datab                                                           | ise 🔒 0           | pen Database          | anges 🛛 🎉 Revert Cha | inges 🎯 Open Project | 😭 Save Project | 😹 Attach D | )atabase  | 🔀 Close Database           |       |        |   |
| Database Structure Browse Data Edit Pragmas Execute SQL               |                   |                       |                      |                      |                |            |           |                            |       |        |   |
| Click to execute the query                                            |                   |                       |                      |                      |                |            |           |                            |       |        |   |
| 🕘 SQL 1 💈                                                             | 🗊 SQL 1 🗵         |                       |                      |                      |                |            |           |                            |       |        |   |
| 1 SELECT * FROM BOOK WHERE Category='Poetry' - Enter SQL query        |                   |                       |                      |                      |                |            |           |                            |       |        |   |
|                                                                       |                   |                       |                      |                      |                |            |           |                            |       |        |   |
|                                                                       |                   |                       |                      |                      |                |            |           |                            |       |        |   |
| <                                                                     |                   |                       |                      |                      |                |            |           |                            |       |        |   |
| ]                                                                     | SBN               | Title                 | Author               | Publisher            | Format         | Category   |           | Description                |       | Rating |   |
| 1 978-155                                                             | 5975845           | Life on Mars          | Tracy K. Smith       | Graywolf Press       | Paperback      | Poetry     | With allu | isions to David Bowie an   | nd    | 3      | 3 |
| 2 978-155                                                             | 6593109           | The Shadow of Sirius  | W.S. Merwin          | Copper Canyon Press  | Paperback      | Poetry     | "A collec | ction of luminous, often t | ende  | 5      | 5 |
| 3 978-155                                                             | 6592010           | Delights & Shadows    | Ted Kooser           | Vintage              | eBook          | Poetry     | As Poet   | Laureate of the United S   | state | 4      | 1 |
| 4 978-193                                                             | 3527147           | Without Saying        | Richard Howard       | Turtle Point Press   | Audio          | Poetry     | In Richa  | rd Howard's new collecti   | ion,  | 5      | 5 |
| 5 978-155                                                             | 6592461           | Angle of Yaw          | Ben Lerner           | Copper Canyon Press  | Audio          | Poetry     | In his bo | ld second book, Ben Ler    | ner   | 3      | 3 |
|                                                                       |                   |                       |                      |                      |                |            |           |                            |       |        |   |
|                                                                       |                   |                       |                      |                      |                |            |           |                            |       |        |   |
|                                                                       |                   |                       |                      |                      |                |            |           |                            |       |        |   |
| Execution finished without errors.                                    |                   |                       |                      |                      |                |            |           |                            |       |        |   |
| Result: 5 rows returned in 11ms<br>At line 1:                         |                   |                       |                      |                      |                |            |           |                            |       |        |   |
| SELECT *                                                              | FROM BOOI         | K WHERE Category='Poe | try'                 |                      |                |            |           |                            |       |        |   |
|                                                                       |                   |                       |                      |                      |                |            |           |                            |       |        |   |
|                                                                       |                   |                       |                      |                      |                |            |           |                            |       |        |   |
|                                                                       |                   |                       |                      |                      |                |            |           |                            |       |        |   |